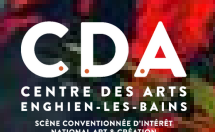

#### TUTO RÉCRÉATIF #4 EXPOSITION LA NATURE RECONFIGURÉE

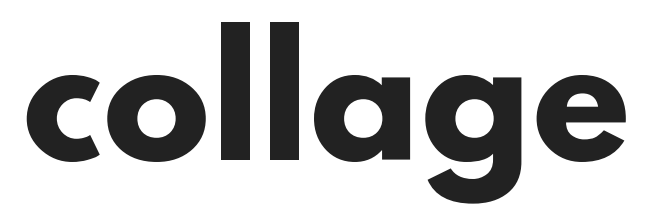

Le collage est une technique de création artistique qui consiste à organiser une création plastique par la combinaison d'éléments séparés, de différentes natures : extraits de journaux avec texte et photos, papier peint, documents, objets divers...

## **COMMENT TRAVAILLE JAN ROBERT LEEGTE ?**

Jan Robert Leegte fabrique, imite, réécrit la nature, à l'aide des technologies : Internet, la 3D ou encore les interfaces de jeux-vidéo. L'observation du monde se fait par un simulateur capable de traduire la force du vent dans les arbres et l'océan, sauf que tout est artificiel. Les paysages sont générés par la machine et deviennent des données que l'artiste modifie et le globe terrestre, une Google Map. Découvre son travail ici : www.leegte.org

#### Performing a landscape

Pour ce travail, un simulateur de paysage en temps réel, utilisé dans le développement de jeux vidéo a été utilisé pour recréer un paysage tourmenté par les tempêtes et les inondations. Divers écrans et projections offrent des vues divisées d'une scène naturelle. Dans cette installation, le spectateur est submergé par la force de ce paysage simulé, virtuel. La tempête peut être entendue à travers les arbres ainsi que le rugissement de l'océan.

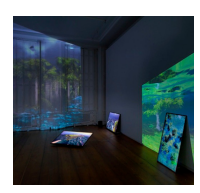

## A ton tour !

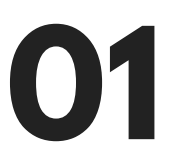

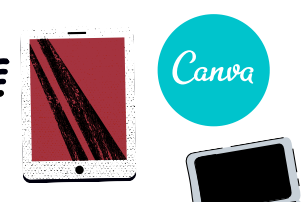

# **MATÉRIELS NÉCESSAIRES**

- Un smartphone, une tablette ou un ordinateur
- Une connexion internet en wifi ou en 3/4 G
- L'application gratuite Canva, ou le site canva.com

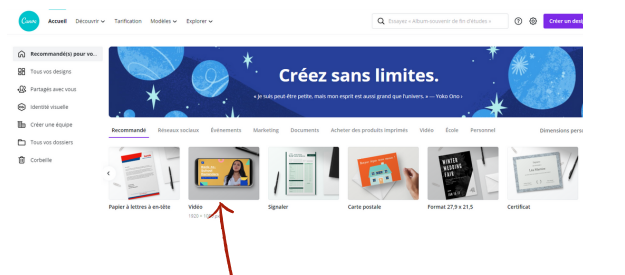

Clique ici pour ouvrir un nouvel espace de travail blanc

lci, note ton thème pour trouver des éléments

Ici tu trouveras toutes les options possibles : animations, vidéos, photos, dessins, cadres, textes...

lci, change la couleur du fond

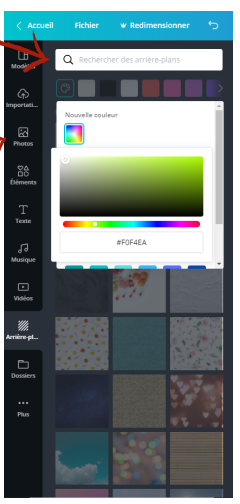

# 02

### **OUVRE UNE ZONE DE TRAVAIL**

- Choisis un thème lié à la nature :

montagnes, mer, fleurs, tempête...

Tu peux, en amont, sélectionner des images sur google ou les choisir dans l'application
Allume l'application ou va sur le site internet de Canva

- Choisis une zone de travail "vidéo"

- Choisis et positionne sur la zone de travail tous les éléments, photos, vidéos, sons, en lien avec ton thème

- Tu peux également choisir des encadrements

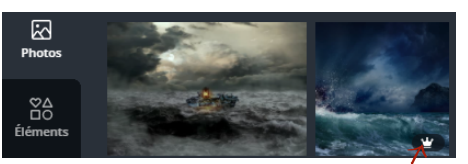

Attention, lorsqu'il y a une couronne cela veut dire que l'élément est payant. Continue de chercher, il y en a plein de gratuits !

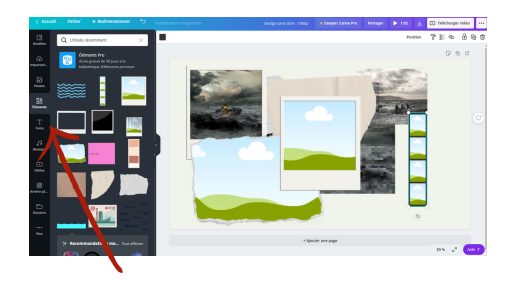

Tu peux également encadrer les photos que tu auras sélectionnées en cherchant dans "éléments".

1/2

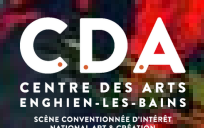

#### TUTO RÉCRÉATIF #4 EXPOSITION LA NATURE RECONFIGURÉE

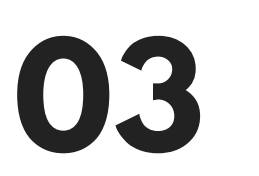

# JOUE AVEC LES EFFETS

- Une fois chaque élément positionné, tu peux leur appliquer différents effets et filtres En plus des suidées tu peux giouter des illustratio

- En plus des vidéos, tu peux ajouter des illustrations et Gif.

Sélectionne ta photo et voici les filtres et effets que tu peux appliquer. Ici, voici les filtres que tu peux choisir

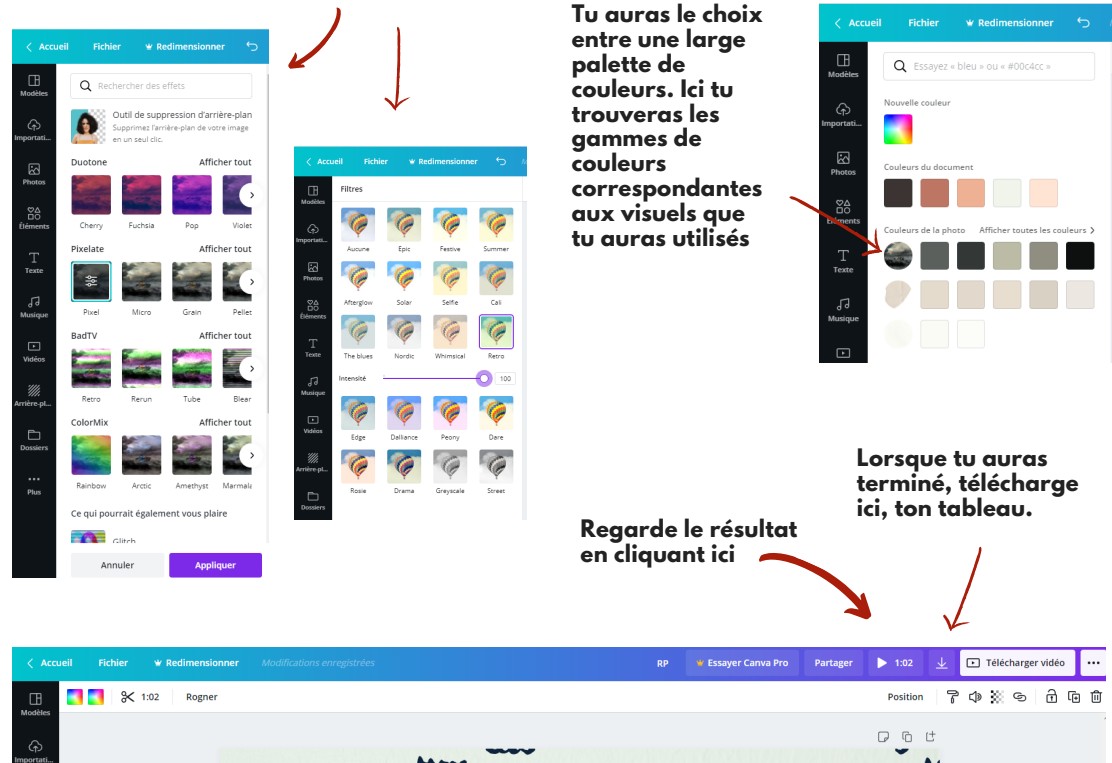

Si tu fais clique droit, tu pourras

choisir le positionnement de tes images

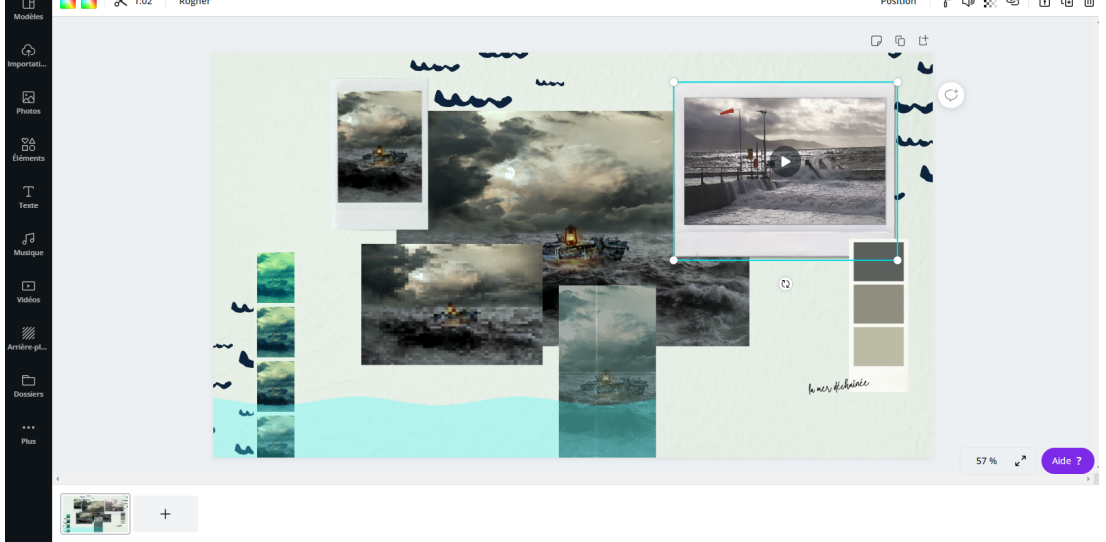

Regarde le résultat en ligne, ici : https://bit.ly/3oACJEK

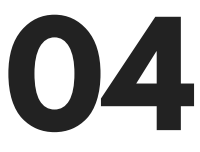

## **ASTUCES :**

- Tu peux réaliser plusieurs collages ou ajouter, supprimer des éléments à l'infini ! - Pour découvrir Performing a Landscape, suis ces liens : https://vimeo.com/426944349 & https://vimeo.com/384776702

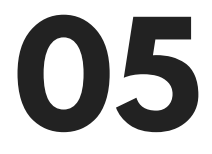

# **ENVOIE-NOUS TA CRÉATION**

- Si tu le souhaites, écris nous à : jfichera@cdarts.enghien.95